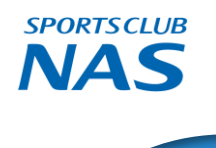

# スポーツクラブ N A S 南 林 間 レッスン予約方法のご案内

### ①レッスン予約サイトへのご登録方法

(注)お客様の迷惑メール対策設定によっては、自動返信メールが届かない場合があります。下記ご確認ください。 ※「@em.hacomono.jp」もしくは「@go.nas-club.co.jp」からのメールを受信できるように設定をお願いいたします。 ※「パソコンからのメールを受信」を許可に設定してください。※「迷惑メール」内に入っていないかご確認ください。

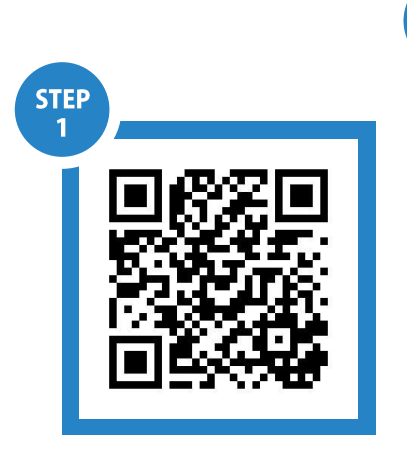

二次元コードを読み取りNAS 南林間HPへアクセスします。

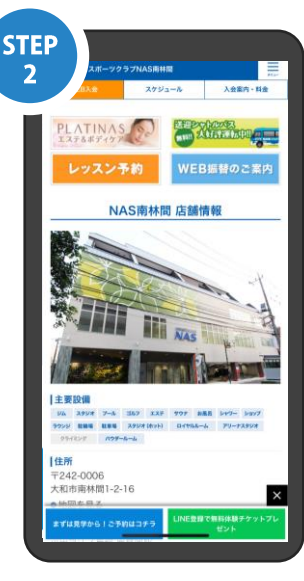

NAS南林間HP店舗情報上部、 レッスン予約のボタンを押し てください。

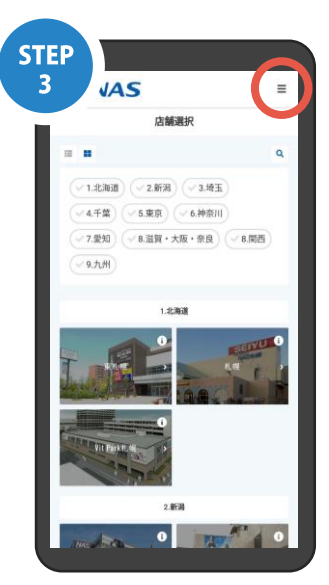

右上に表示されているメニュー ボタン≡」を押してください。

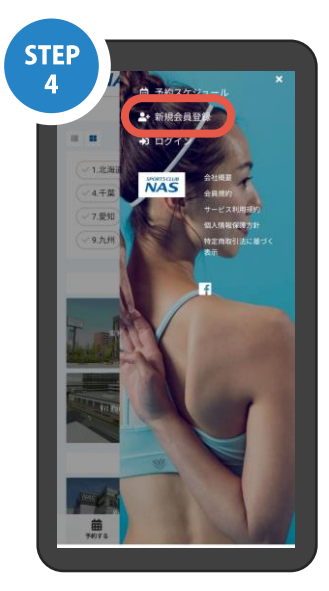

表示されるメニューから 「新規会員登録」のボタンを 押してください。

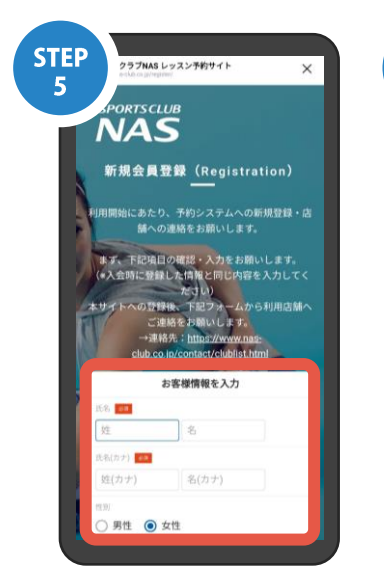

お客様情報の入力をお願い いたします。ご入力後、 「会員登録」ボタンを押して ください。 システム上、入会ご登録情報方がが反映 されないためご協力をお願いいたします。

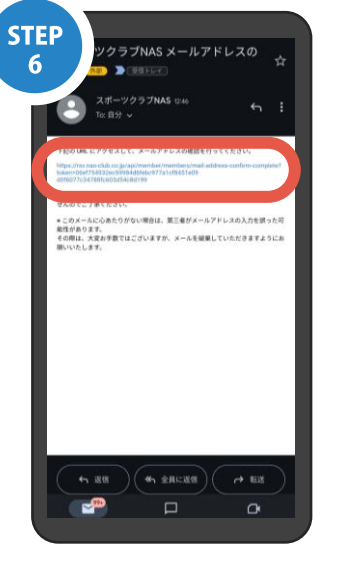

確認用のメールが自動送信さ れます。メールを開封いただ き、記載のURLにアクセスし てください。

#### ご予約を開始いただくために

お客様の会員種別ごとにご予約プランを 店舗で設定いたします。以下の方法で 店舗へお申し付けください。

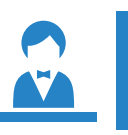

店舗フロントにお申し付けく ださい。会員証のご提示をお 願いいたします。

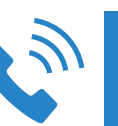

店舗にお電話でお申し付けく ださい。会員証をご準備ください。 **TEL 046-204-8521** 

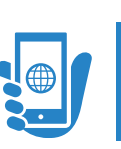

右記二次元コードよ り、ご連絡ください。 48時間以内に設定いたします。

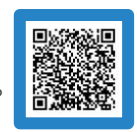

### ② レッスン予約方法

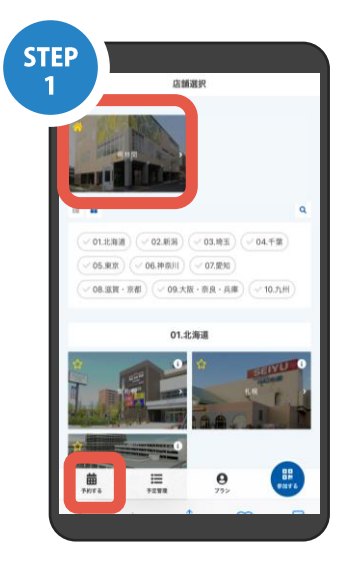

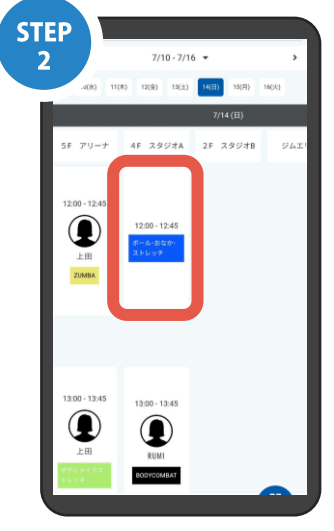

参加ご希望のレッスンを選択し

てください。

下段のアイコンの【予約する】を 選択して店舗をお選びください。

### ③ 予約変更・キャンセル方法

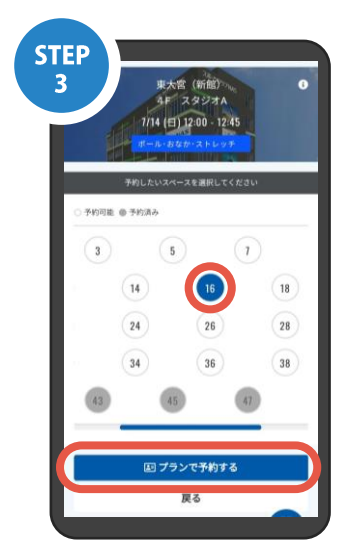

ご希望の座席位置をお選びいた だき「プラン予約する」を押し てください。

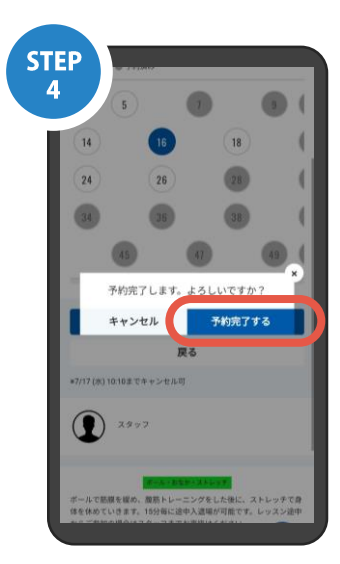

ご予約内容をご確認の上、 「予約する」を押してください。 レッスン参加時は、「参加する」 の二次元コードをアリーナ・ スタジオ入り口前のタブレット に読み込ませてください。

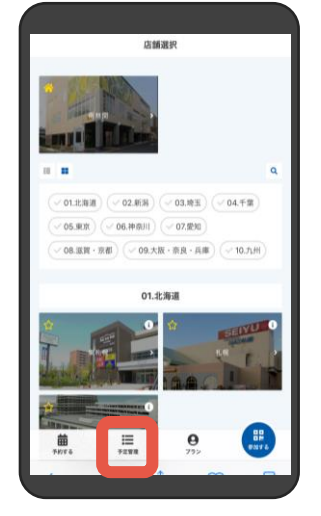

下段のアイコンの左下の 予約管理を選択してください。

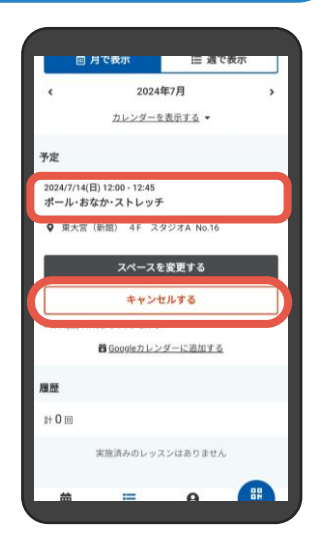

変更希望のレッスンをご確認の上、 「スペースを変更する」または 「キャンセルする」を押してください。

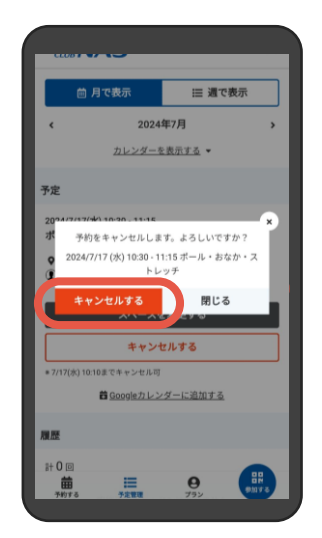

キャンセルの場合:

内容を確認の上「キャンセルする」を押してください。 キャンセルの取り消しはできません。再度予約ページよりご予約を お願いいたします。

## 予約について・キャンセル規定

| 予約に関するご案内    |                                                 |     |
|--------------|-------------------------------------------------|-----|
| 同時最大<br>予約枠数 | 全国マスター会員                                        | 10枠 |
|              | 新エリア・新エリア手ぶら                                    | 8枠  |
|              | レギュラー会員 レギュラーU30・パパママ会員含む                       | 6枠  |
|              | U22・ナイト&ホリデイ                                    | 4枠  |
|              | デイタイム会員・スーパーナイト・中高生                             | 3枠  |
| 予約開始日時       | 各レッスンの13日前の7:00からです。(例4月1日のレッスン予約 ⇒ 3月19日7:00~) |     |
| 予約終了時間       | 各レッスンの開始5分前までです。(15:00レッスン開始 ⇒ 14:55まで予約可能)     |     |
| 予約キャンセル      | 各レッスン開始20分前までに予約サイトよりキャンセル手続きを行ってください。          |     |